Configurações da Linha IV para integração com o Allo Box

| 0 | 0 | 0 | 0 |  |  |
|---|---|---|---|--|--|
| 0 | 0 | 0 | 0 |  |  |
| 0 | 0 | 0 | 0 |  |  |

### **INTEGRAÇÃO COM ALLO BOX**

**TUTORIAL TÉCNICO** 

Configurações da Linha IV

para integração com o Allo Box

Verifique abaixo alguns ajustes necessários nas programações do seu videoporteiro para que o produto Allo Box funcione da maneira correta.

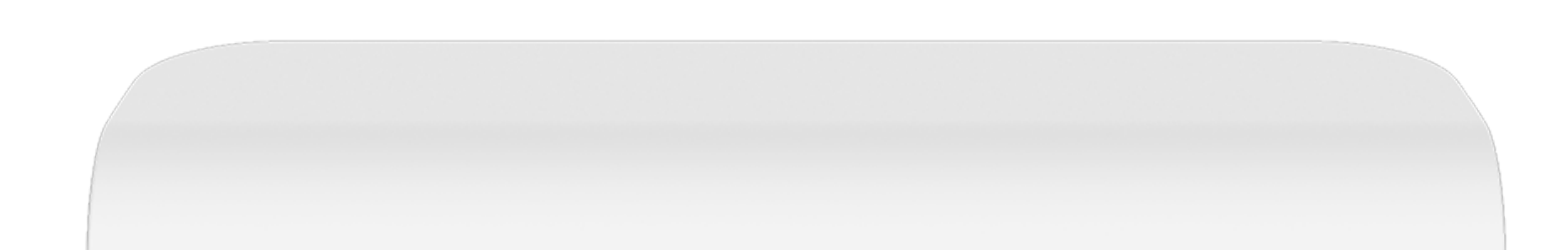

### **DESABILITAR O SEQUENCIAMENTO DA CÂMERA** PÁG. 5 NO IV 7010.

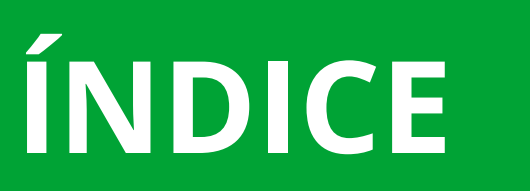

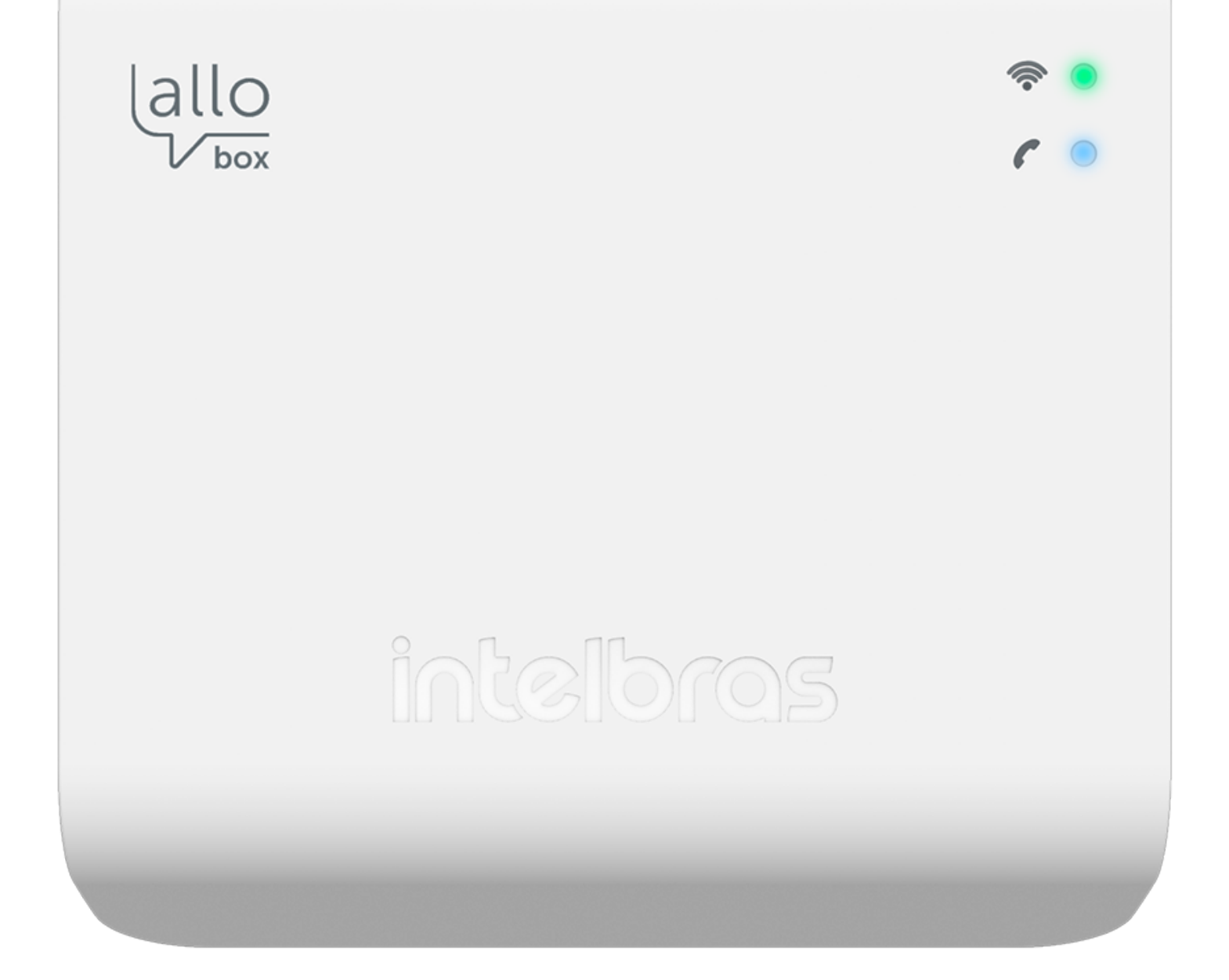

**DESABILITAR O SEQUENCIAMENTO DA CÂMERA** PÁG. 9 NO IV 4010.

DESABILITAR A FUNÇÃO DE SENSOR DE PORTA PÁG. 12 **ABERTA**.

### PROGRAMAÇÃO DE NÚMERO DE TOQUES DE PÁG. 14 **CAMPAINHA.**

**DESABILITAR A FUNÇÃO SIGA-ME.** PÁG. 25

Suporte a clientes: intelbras.com/pt-br/contato/suporte-tecnico/ Vídeo tutorial: <u>youtube.com/IntelbrasBR</u>

Ο 0 0 0 0 0 0 Ο Ο 0 0 Ο

## TUTORIAL TÉCNICO

Configurações da Linha IV para integração com o Allo Box

0 Ο Ο Ο

### **MODO SEQUENCIAMENTO**

Quando integrado o Allo Box com os videoporteiros da linha IV (IV 4010 HS, IV 7010 HS, IV 7010 HF, IV 7010 HF HD e 7010 ME), o usuário deverá DESABILITAR o modo sequenciamento da câmera 1 e câmera 2. O sequenciamento poderá ser feito apenas nas câmeras 3 e/ou 4, quando houver esta opção.

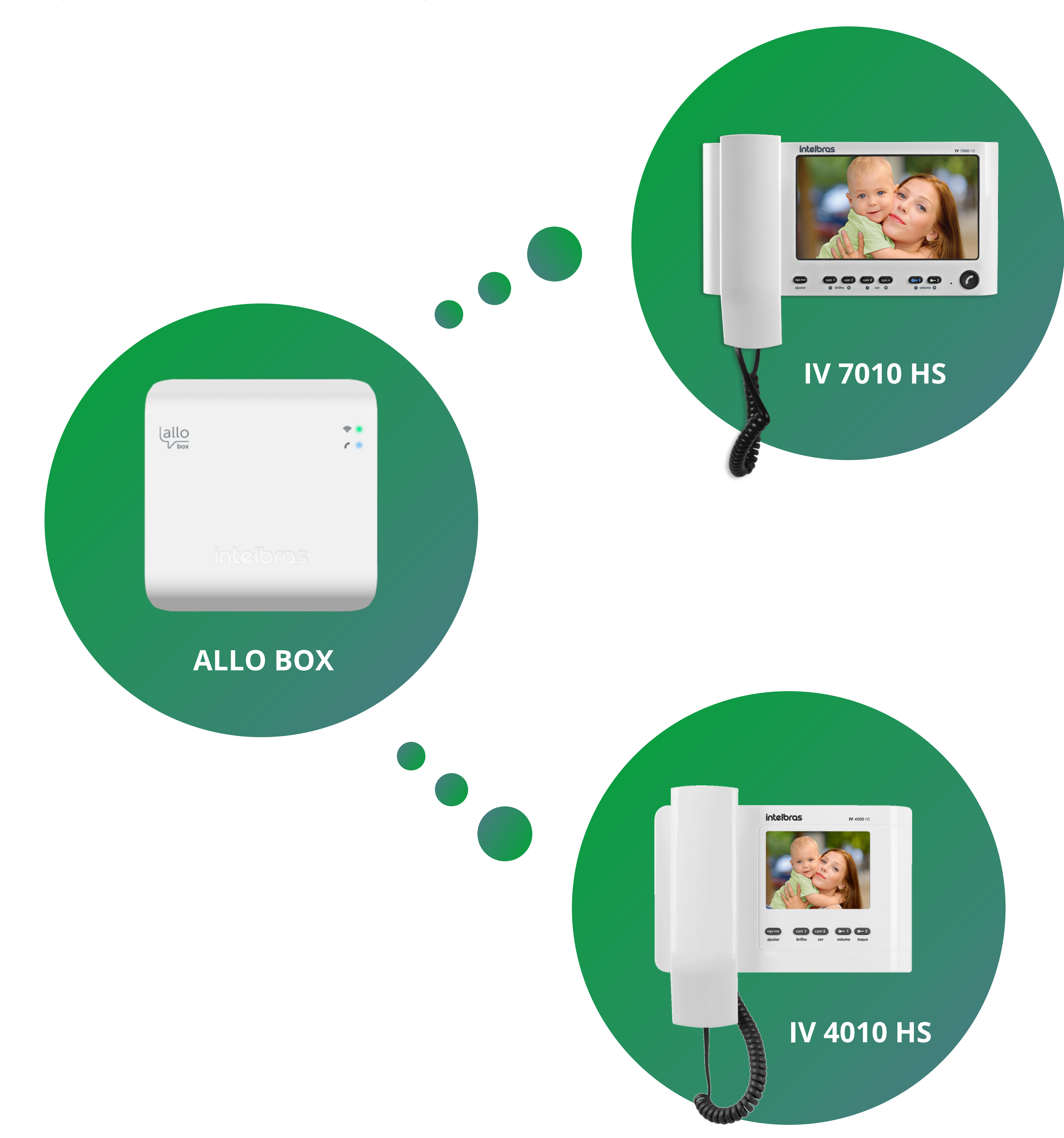

### Suporte a clientes: intelbras.com/pt-br/contato/suporte-tecnico/ Vídeo tutorial: <u>youtube.com/IntelbrasBR</u>

| TUTORIAL TÉCNICO               | 0 | 0 | 0 | 0 |
|--------------------------------|---|---|---|---|
| Configurações da Linha IV      | 0 | 0 | 0 | 0 |
| para integração com o Allo Box | 0 | 0 | 0 | 0 |
|                                | 0 | 0 | 0 | 0 |

### **OBSERVAÇÃO**

Caso esteja habilitada a função sequenciamento com as câmeras 1 e/ou 2, ao tentar acessar o produto via aplicativo, aparecerá a mensagem "O canal está ocupado, já conversando com outro dispositivo", não sendo possível visualizar a imagem do módulo externo.

|   | 16:09        |             | •           |              | llır. 4   | <u></u>  |
|---|--------------|-------------|-------------|--------------|-----------|----------|
|   | <            |             | Ca          | sa           |           | ŝ        |
| l |              |             |             |              |           | L N<br>N |
| l |              |             |             |              |           |          |
|   |              |             |             |              |           |          |
|   |              |             |             |              |           |          |
|   |              |             |             |              |           |          |
|   | ) canal está | ocupado, já | conversando | com outro di | spositivo |          |
|   | Ľ            | Ø           | <b>_</b> 1  | SD           | ↔         | 1        |
|   |              |             | Ate         | nda          |           |          |

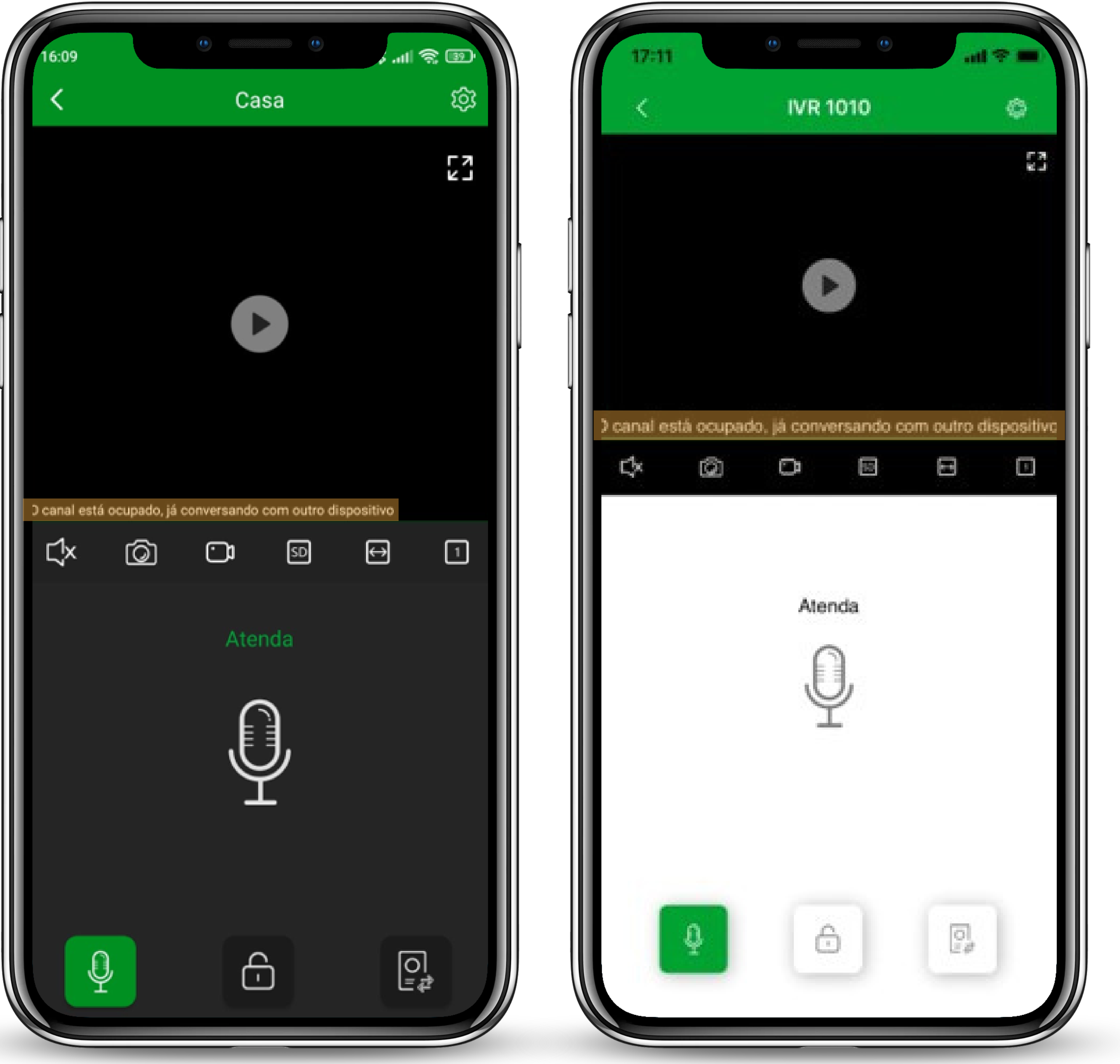

### Para que haja o funcionamento correto, será necessário desabilitar essa função.

Suporte a clientes: <u>intelbras.com/pt-br/contato/suporte-tecnico/</u> Vídeo tutorial: <u>youtube.com/IntelbrasBR</u>

| 0 | 0 | 0 | 0 |  |
|---|---|---|---|--|
| 0 | Ο | 0 | 0 |  |
| 0 | 0 | 0 | 0 |  |

Configurações da Linha IV para integração com o Allo Box

 $\bigcirc$ 

### DESABILITAR O SEQUENCIAMENTO DA CÂMERA NO IV 7010

Para desabilitar o modo de sequenciamento das câmeras do seu produto, siga os passos abaixo para os modelos IV 7010 HS/HF ou verifique o manual do mesmo no site: www.intelbras.com.br

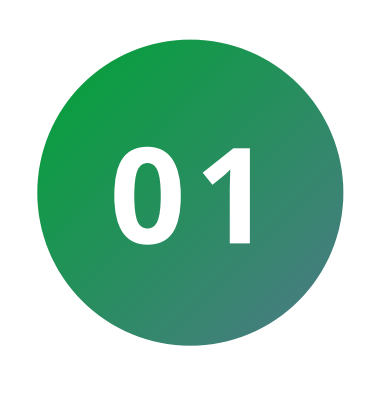

Pressione a tecla cam1 por **3 segundos**, um tom de confirmação será emitido pelo módulo interno e as teclas CD, CD e C piscarão.

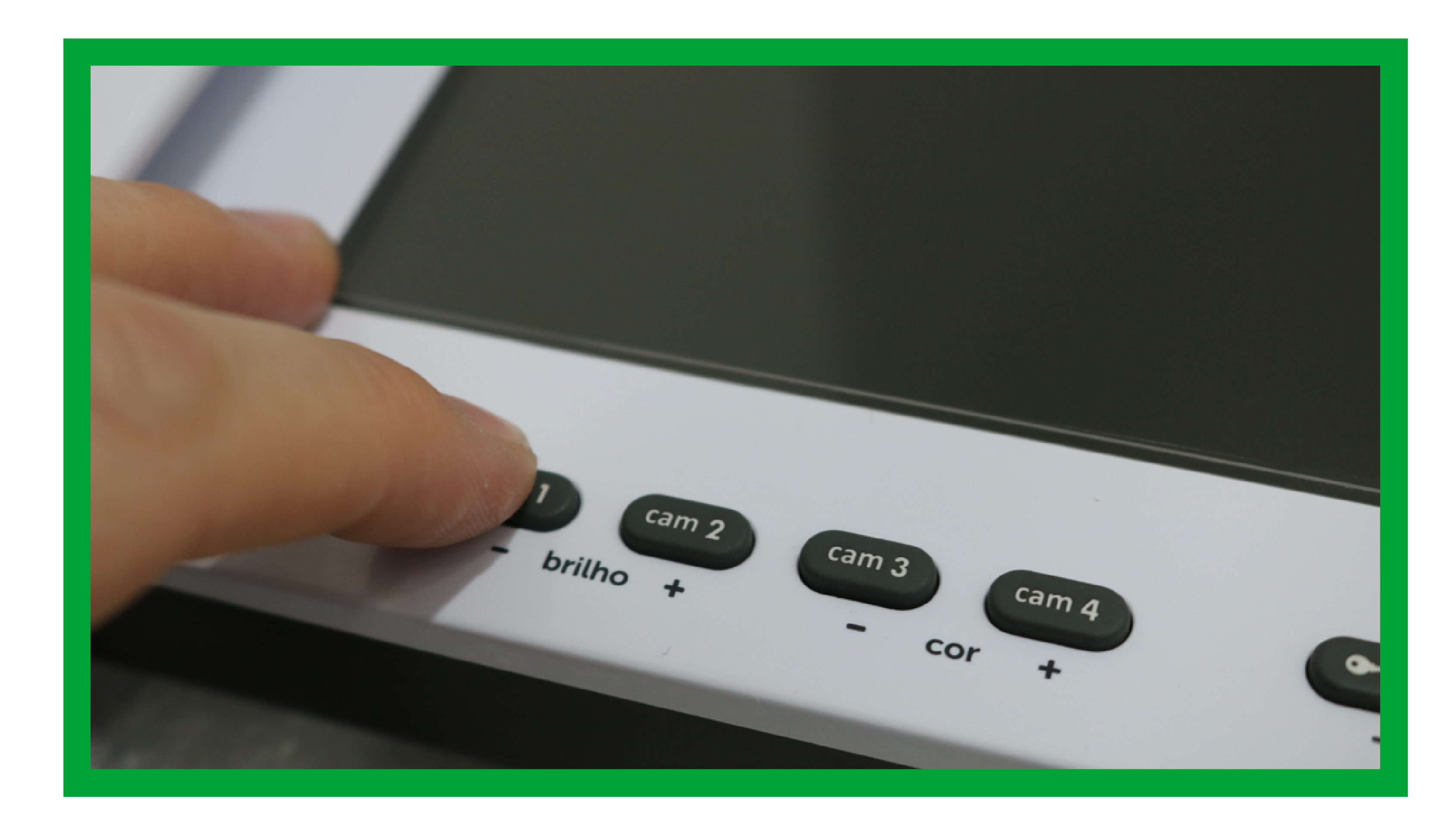

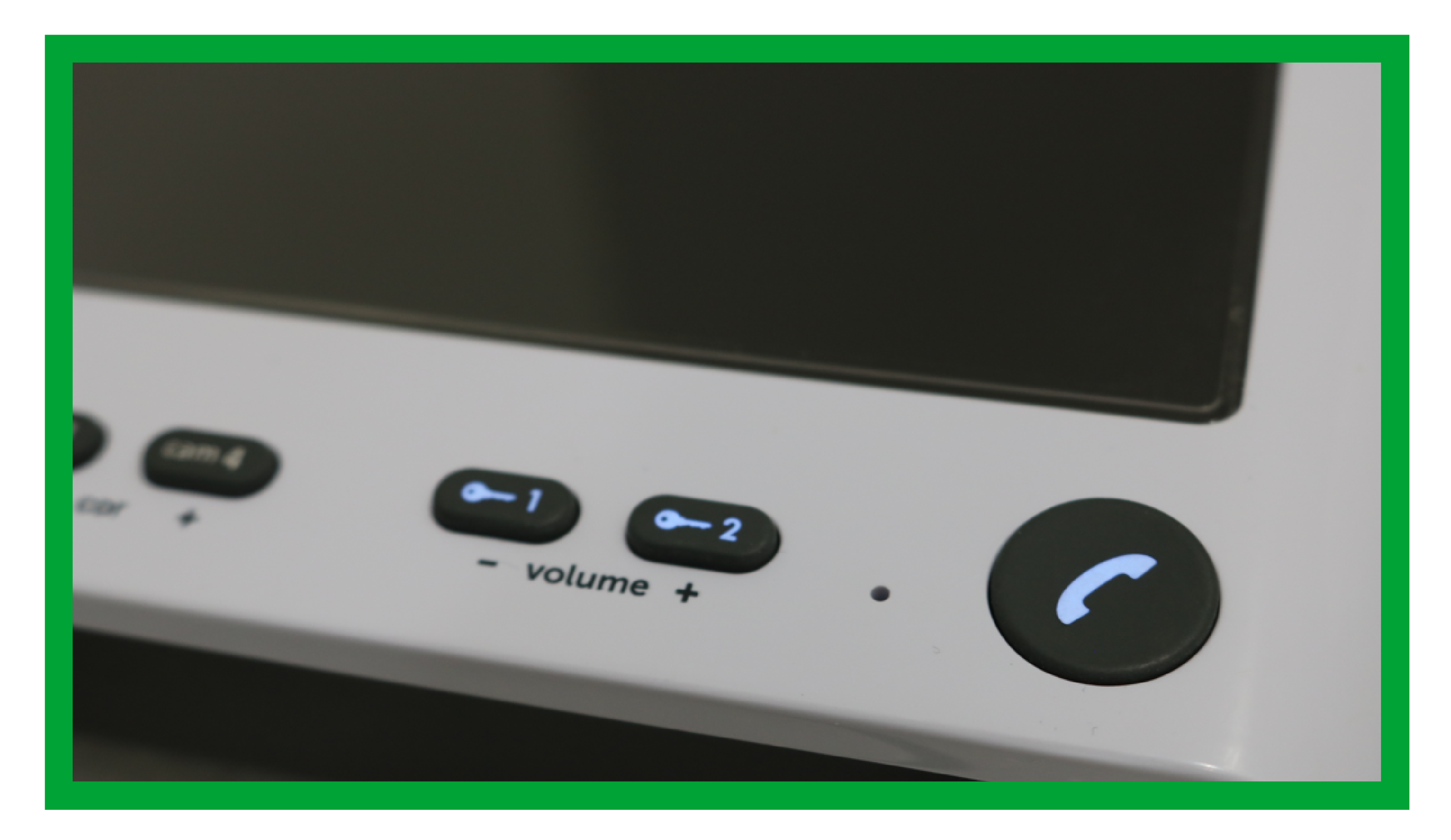

### Suporte a clientes: <u>intelbras.com/pt-br/contato/suporte-tecnico/</u> Vídeo tutorial: <u>youtube.com/IntelbrasBR</u>

# TUTORIAL TÉCNICO

Configurações da Linha IV para integração com o Allo Box

0 0 0 0

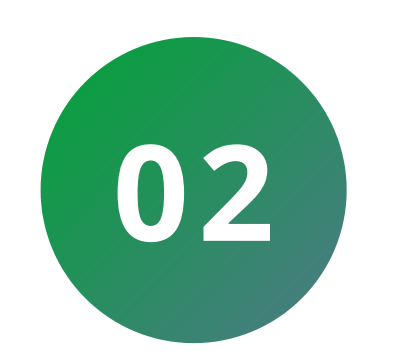

Pressione apenas as teclas que estão acessas para desabilitar o sequenciamento.

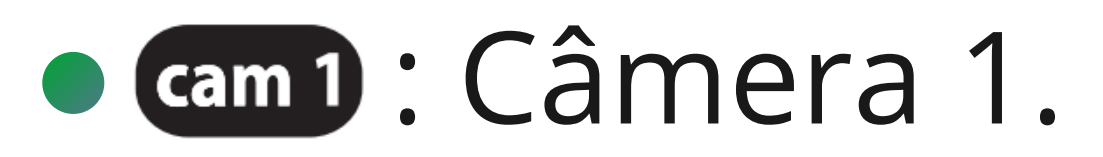

- cam 2 : Câmera 2.
- cam 3 : Câmera 3.
- cam 4 : Câmera 4.

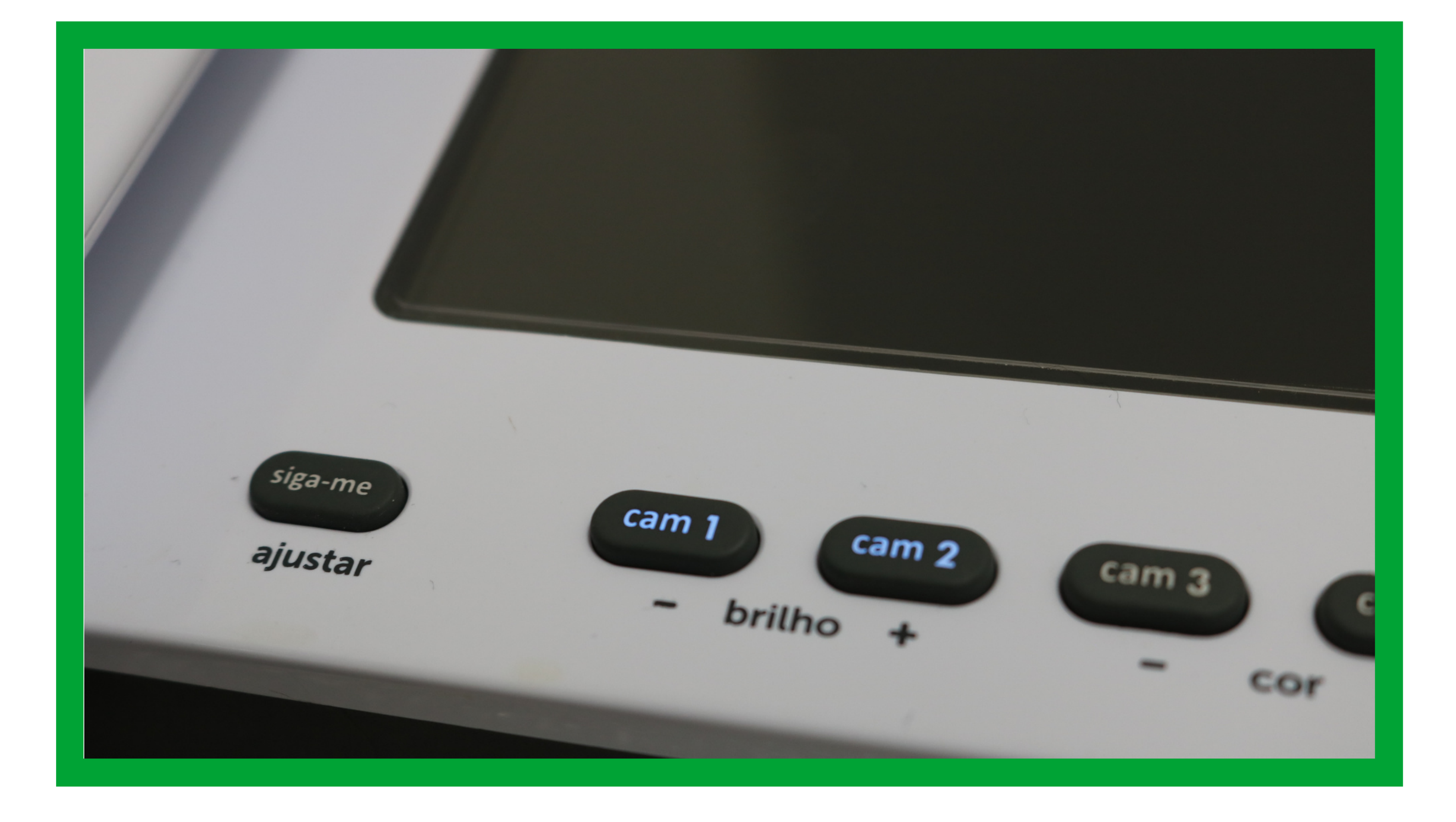

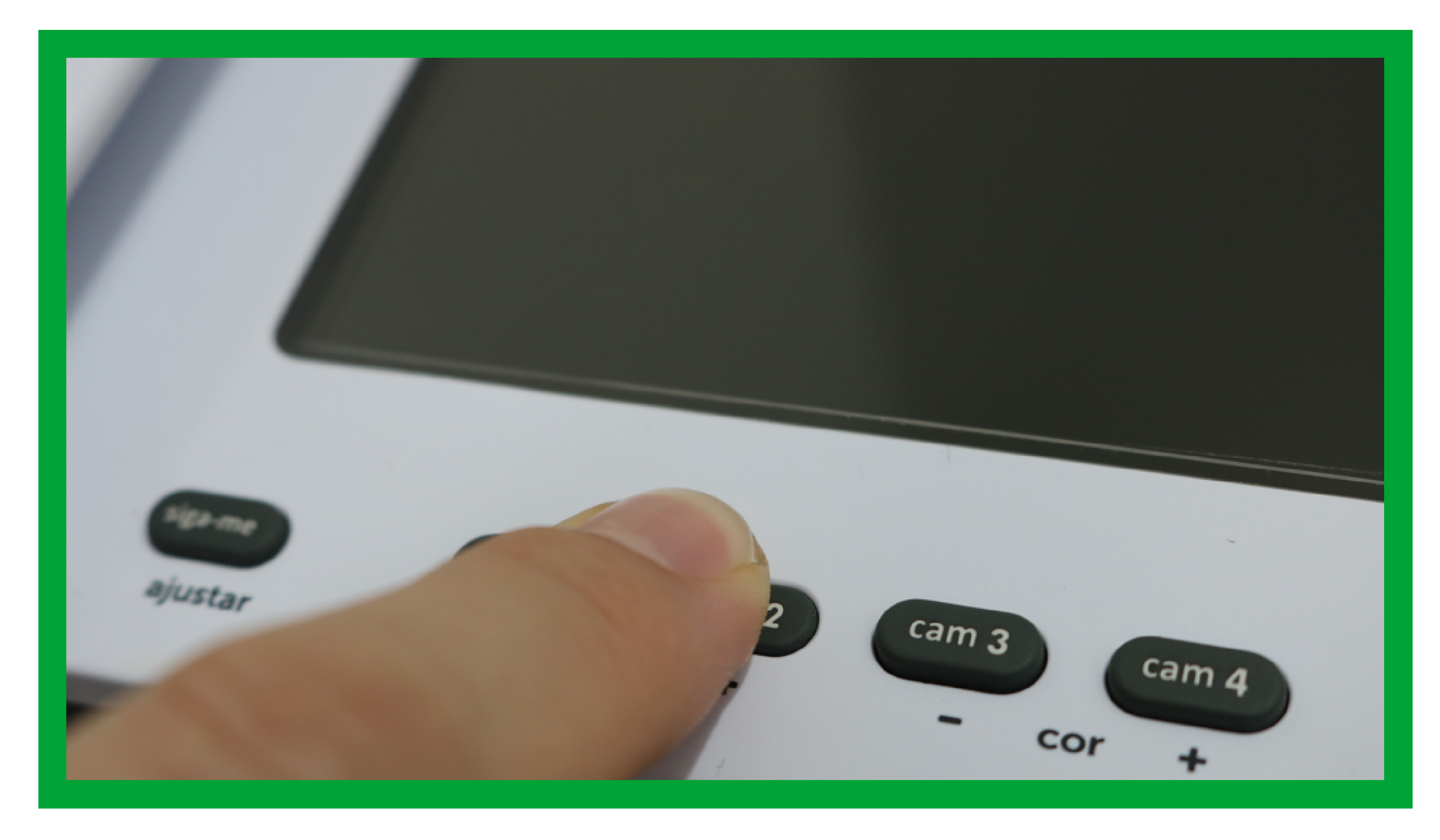

# As teclas selecionadas permanecerão com o LED, correspondente, desligado.

Suporte a clientes: intelbras.com/pt-br/contato/suporte-tecnico/ Vídeo tutorial: <u>youtube.com/IntelbrasBR</u>

### (48) 2106 0006 | Segunda a sexta: 8h às 20h | Sábado: 8h às 18h

 $\cdot$ 

# TUTORIAL TÉCNICO

Configurações da Linha IV para integração com o Allo Box

0 0 0 0

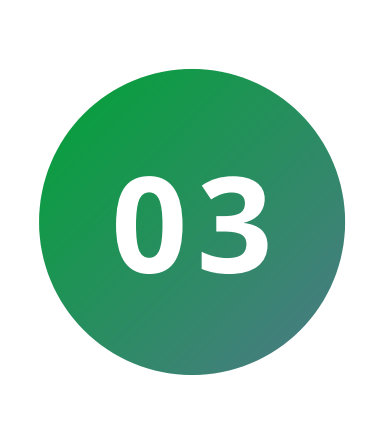

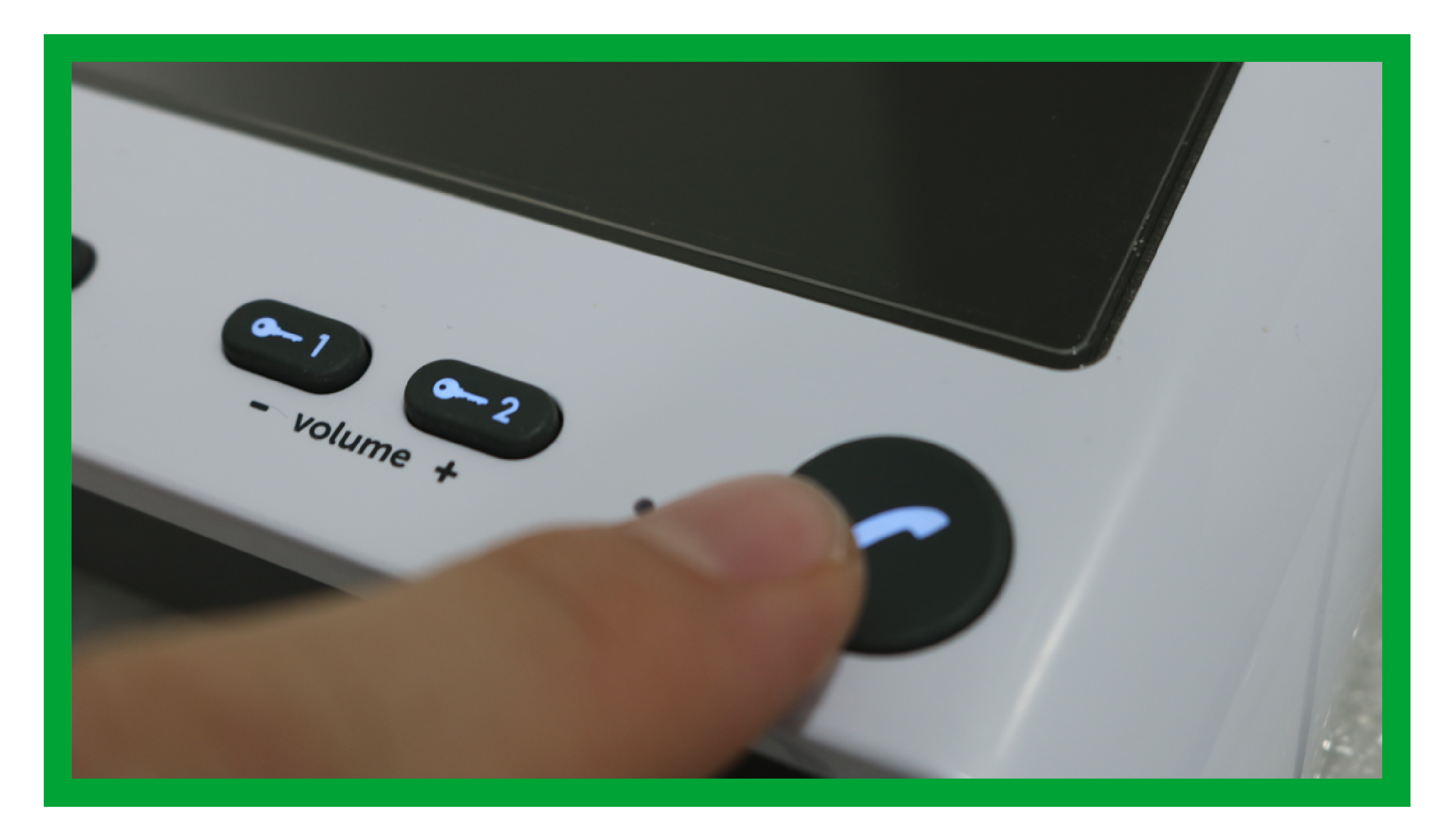

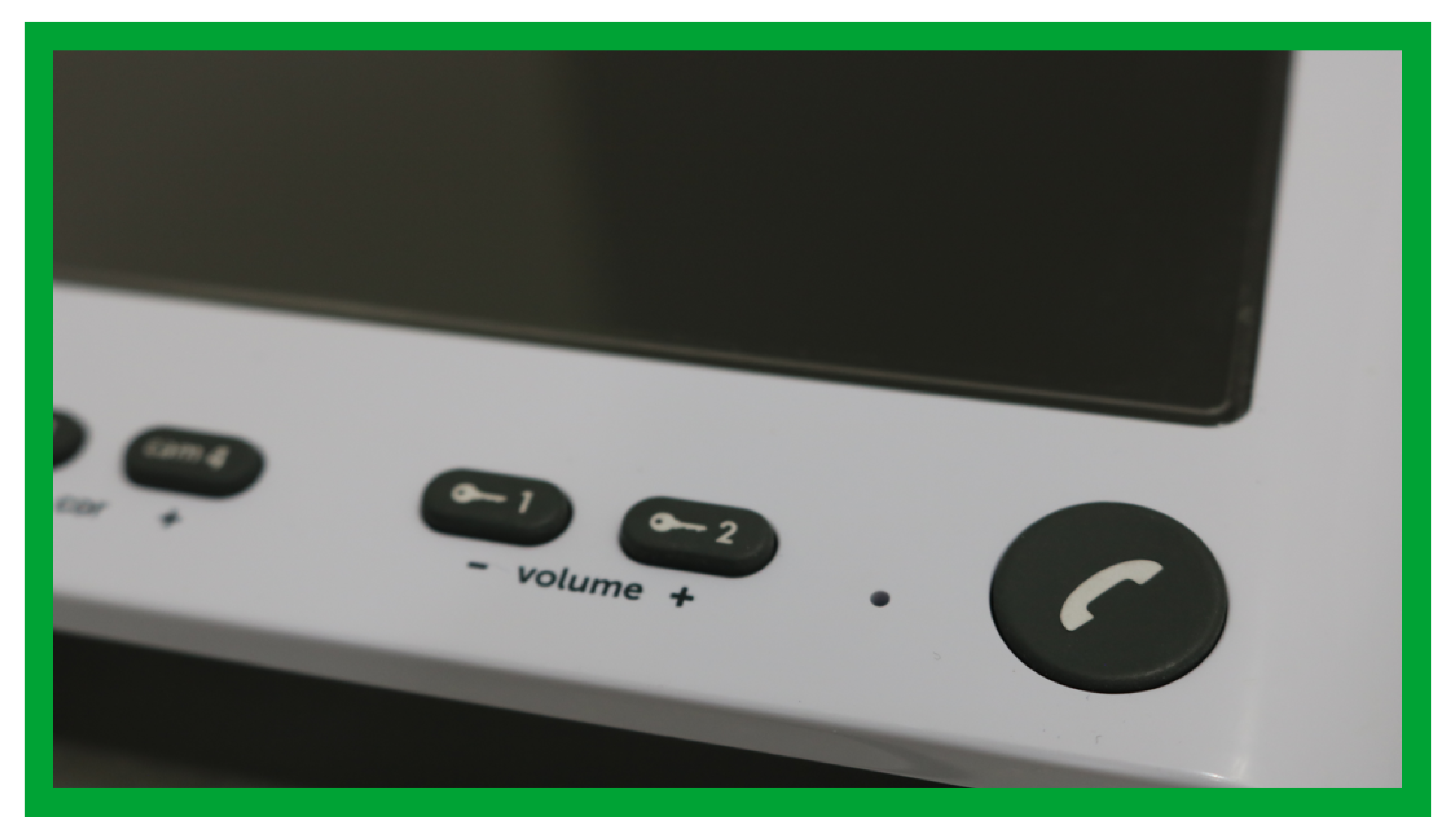

Caso não seja acionada nenhuma tecla por 30 segundos, será emitido um bip de erro, retornando para a configuração anterior.

**Suporte a clientes:** <u>intelbras.com/pt-br/contato/suporte-tecnico/</u> Vídeo tutorial: <u>youtube.com/IntelbrasBR</u>

#### (48) 2106 0006 | Segunda a sexta: 8h às 20h | Sábado: 8h às 18h

 $\cdot$ 

Configurações da Linha IV para integração com o Allo Box

0 Ο 0 0 0 0 0 0 0 

Ο 0  $\bigcirc$ 

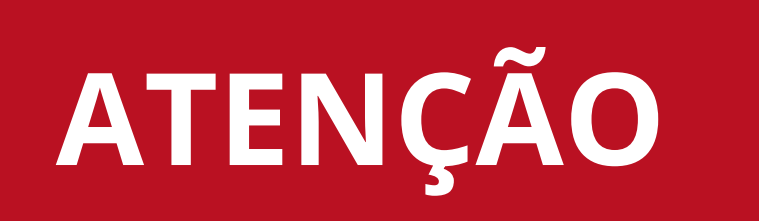

Ao ser desabilitado o sequenciamento das câmeras, o usuário deverá pressionar a tecla *O* do videoporteiro duas (2) vezes, ou retirar o monofone do gancho, dependendo do modelo do produto, e colocar novamente no gancho para que o Allo Box entenda que a função foi desabilitada.

Caso o usuário não realize esta operação, o Allo Box levará em torno de 5 minutos para reestabelecer comunicação com o videoporteiro.

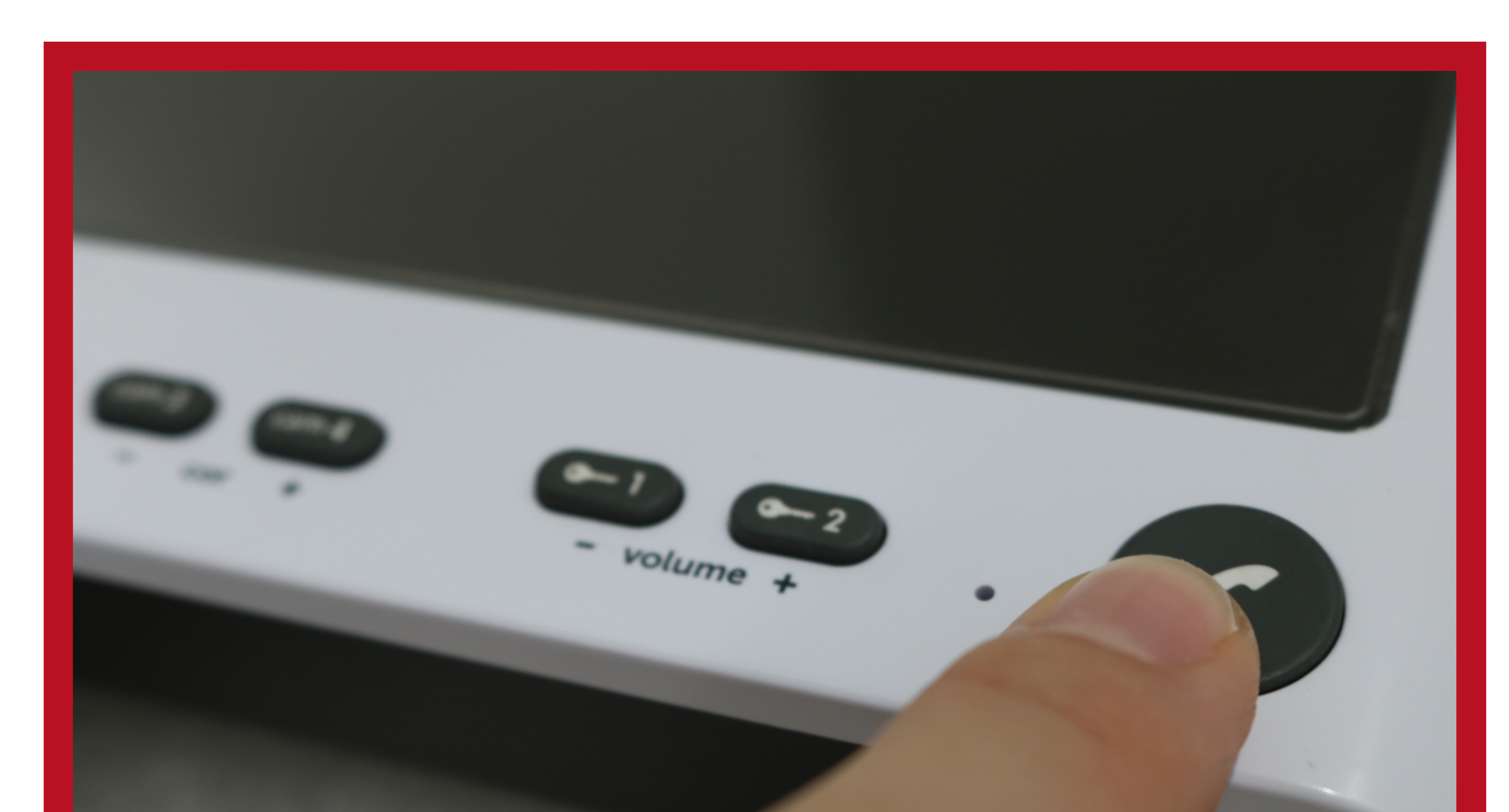

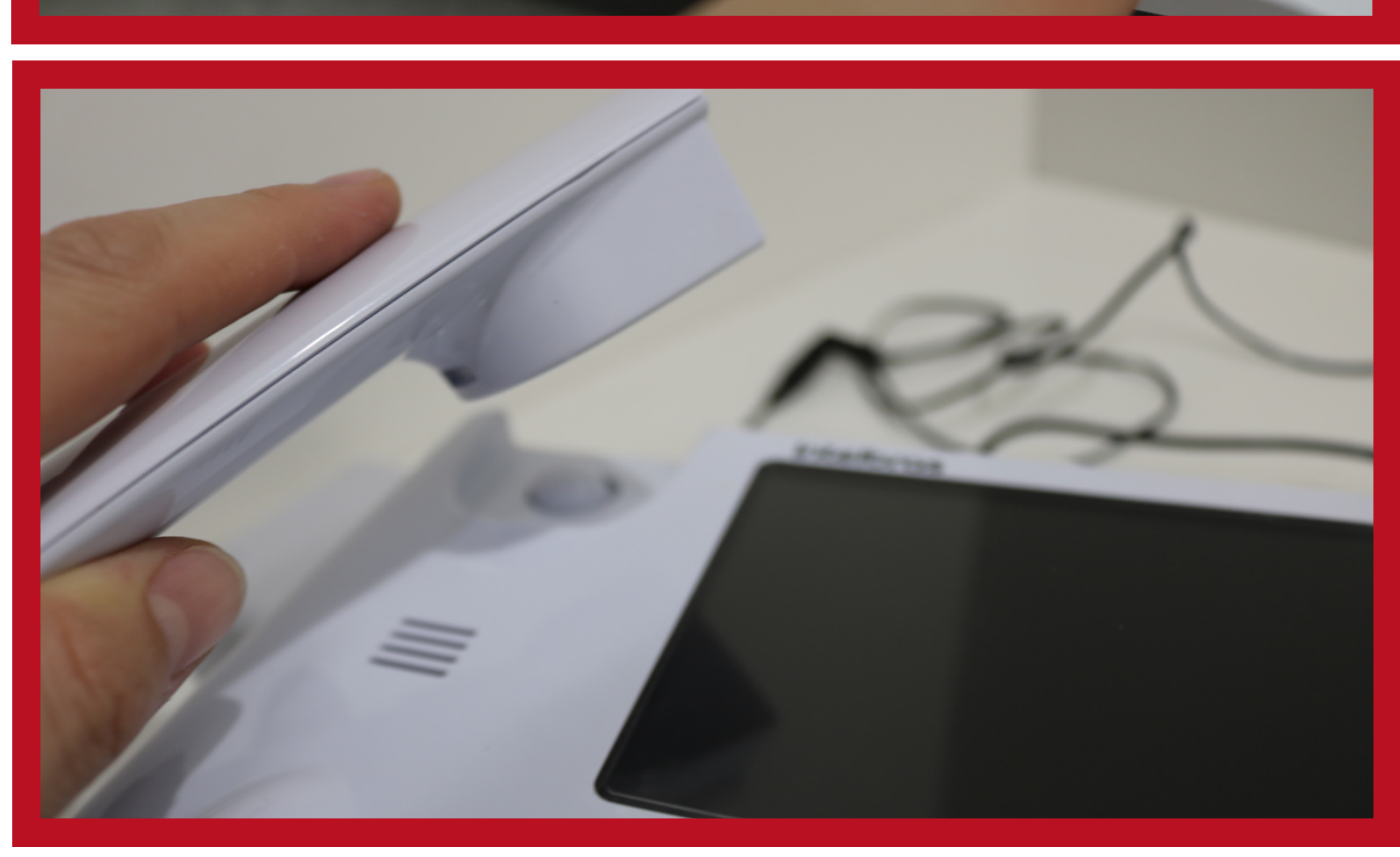

### Suporte a clientes: <u>intelbras.com/pt-br/contato/suporte-tecnico/</u> Vídeo tutorial: <u>youtube.com/IntelbrasBR</u>

# TUTORIAL TÉCNICO

Configurações da Linha IV para integração com o Allo Box

0 0 0 0

### DESABILITAR O SEQUENCIAMENTO DA CÂMERA NO IV 4010

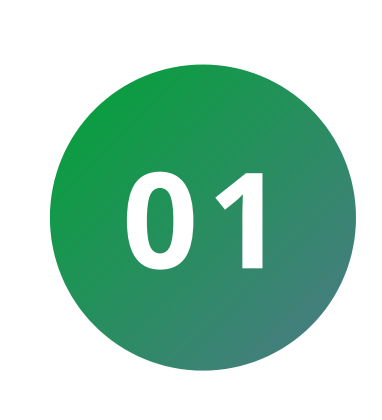

Pressione a tecla an por **3 segundos**, um tom de confirmação será emitido pelo módulo interno e a tecla siga-me ficará piscando.

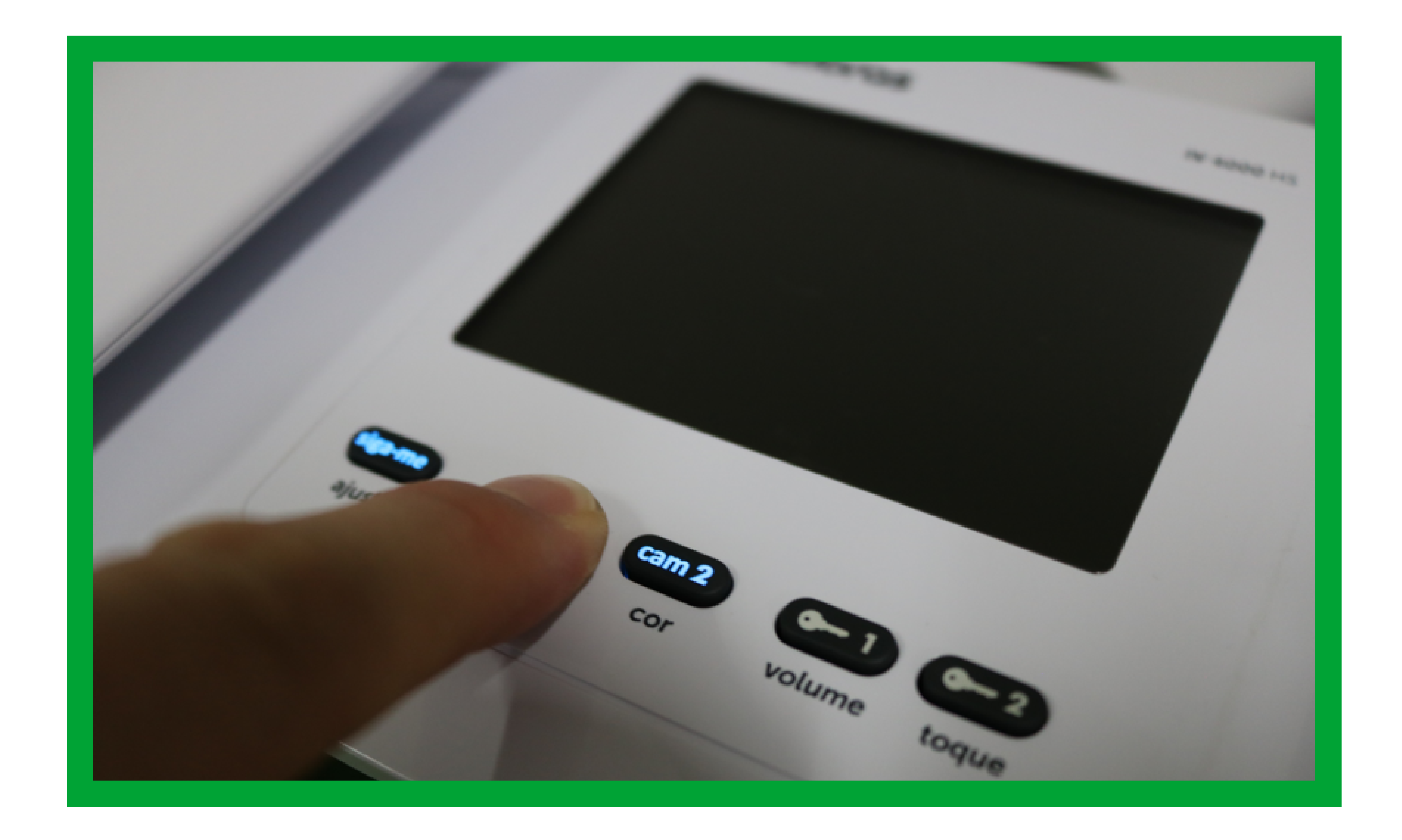

Suporte a clientes: intelbras.com/pt-br/contato/suporte-tecnico/ Vídeo tutorial: <u>youtube.com/IntelbrasBR</u>

0 0 0 0 0 0 0 0 0 0 0 0

# TUTORIAL TÉCNICO

Configurações da Linha IV para integração com o Allo Box

Ο Ο Ο 0

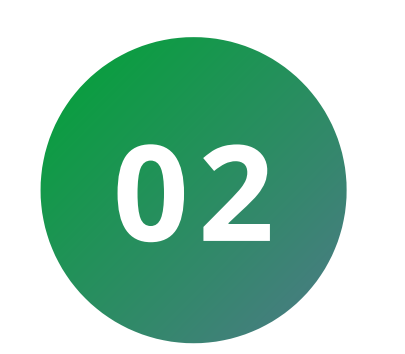

Pressione apenas as teclas que estão acessas para desabilitar o sequenciamento.

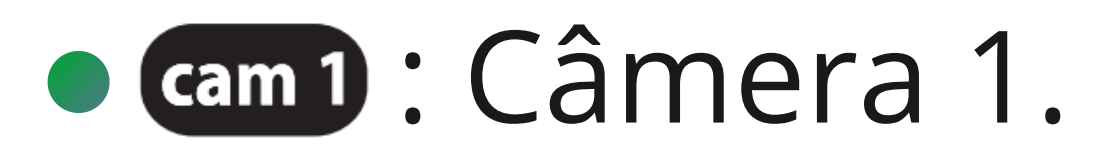

• cam 2 : Câmera 2.

As teclas selecionadas permanecerão com o LED, correspondente, desligado.

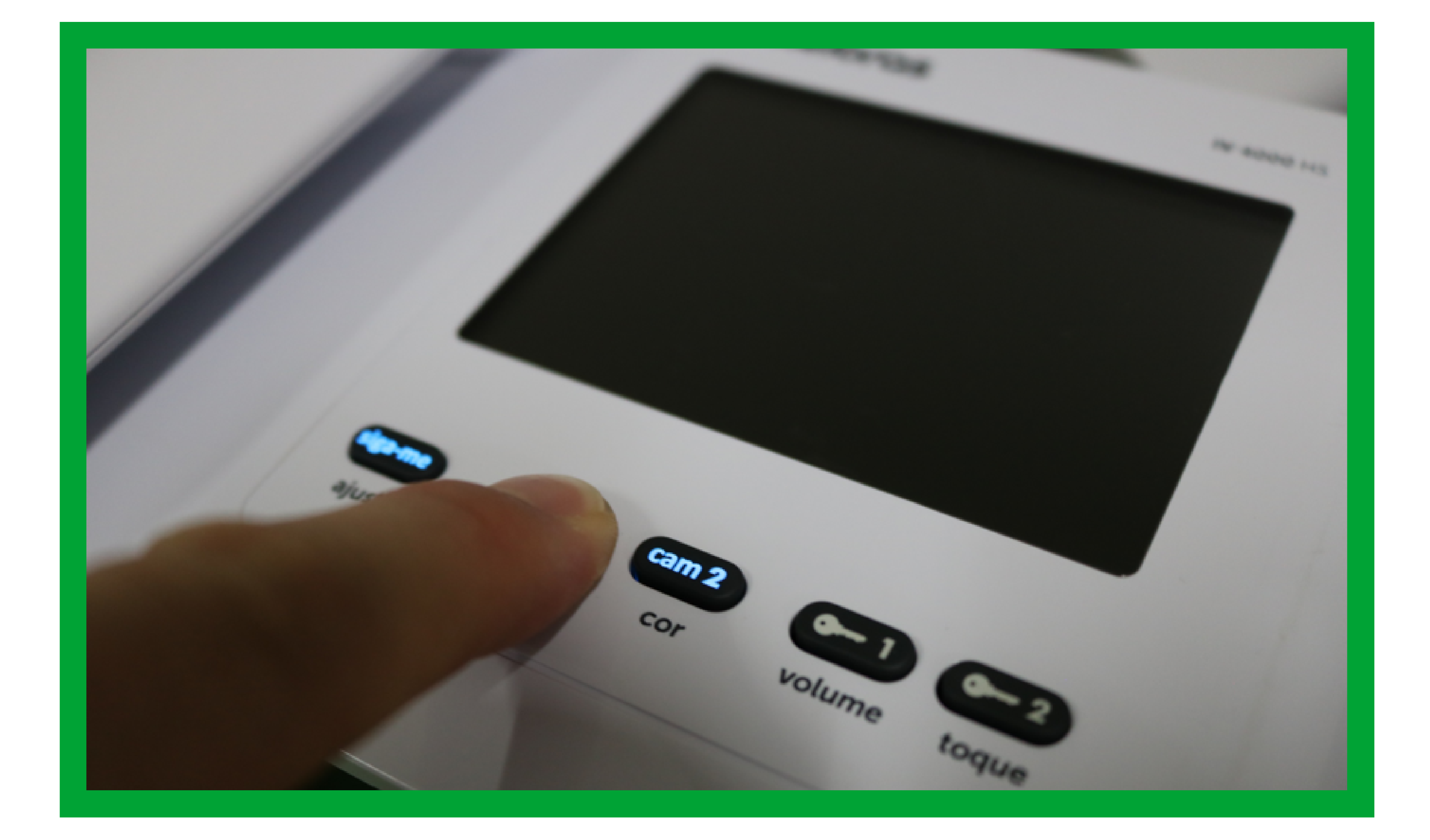

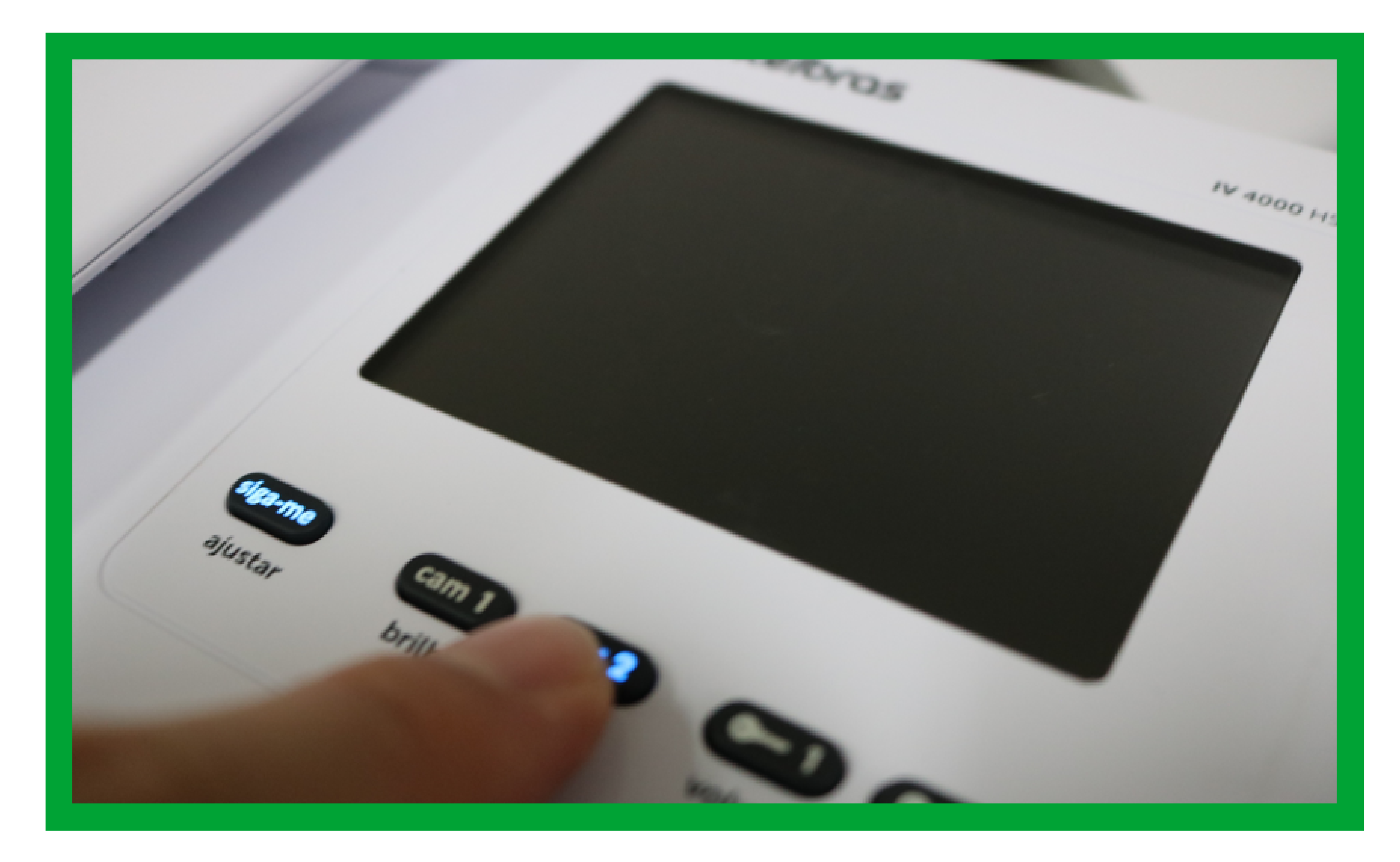

### Suporte a clientes: <u>intelbras.com/pt-br/contato/suporte-tecnico/</u> Vídeo tutorial: <u>youtube.com/IntelbrasBR</u>

Configurações da Linha IV para integração com o Allo Box

 $\bigcirc$ 

O 0

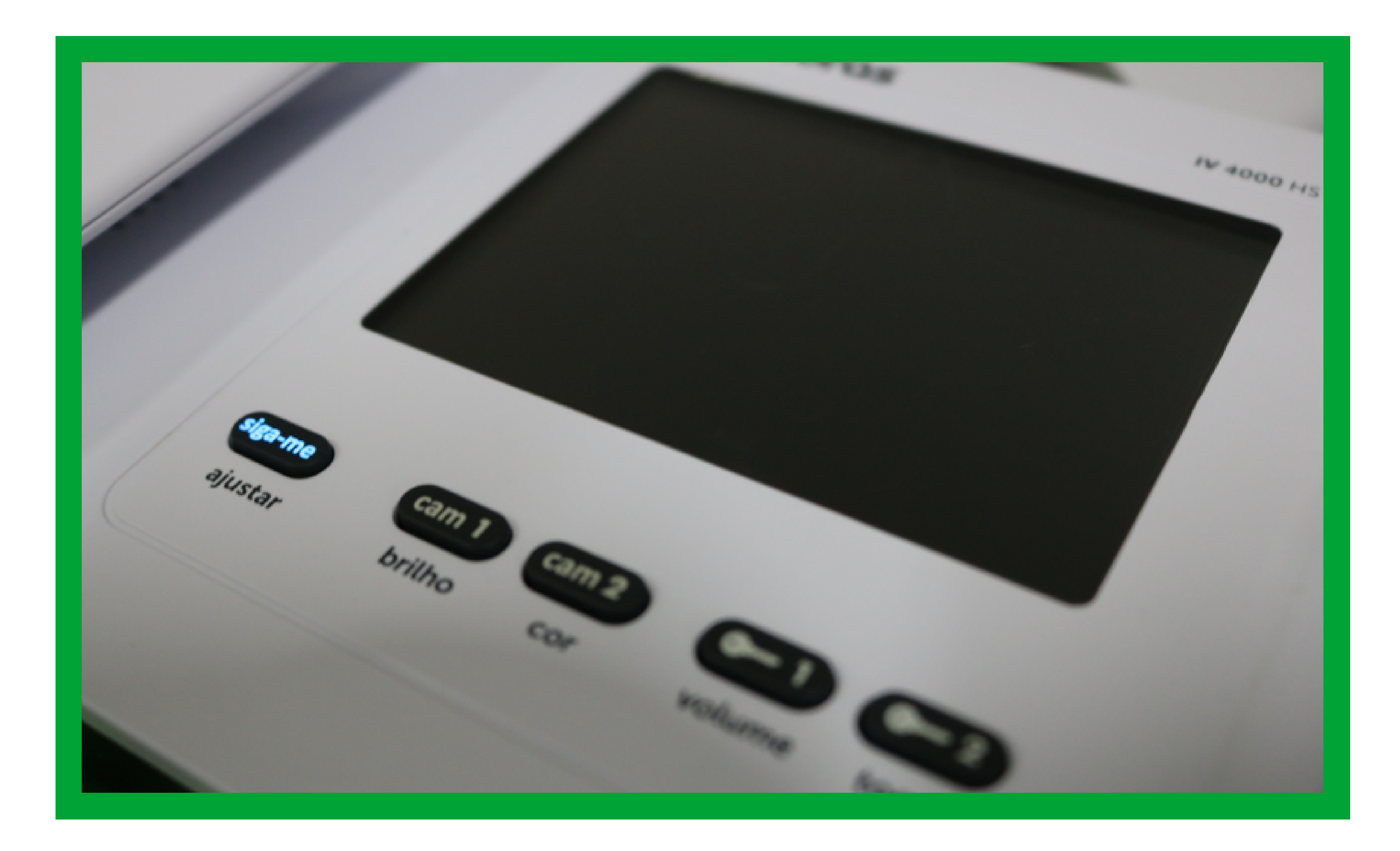

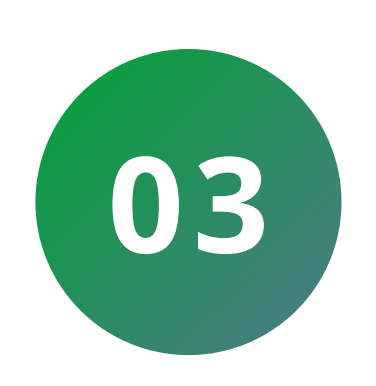

Pressione a tecla siga-me para confirmar a programação, a tecla siga-me irá parar de piscar e será emitido um bipe de confirmação.

Caso não seja pressionada nenhuma tecla por 30 segundos, será emitido um bipe de erro, retornando para a configuração anterior.

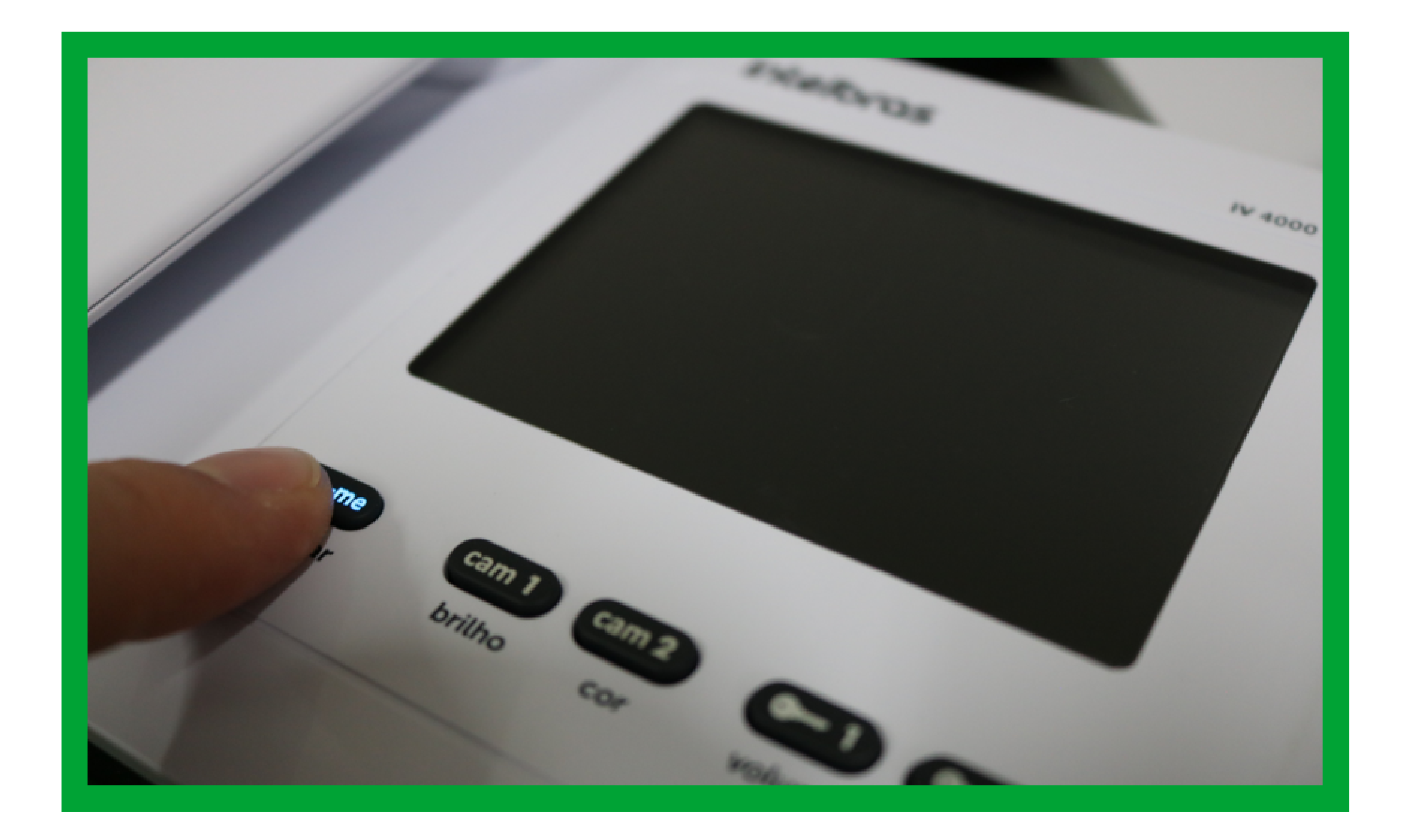

### Suporte a clientes: intelbras.com/pt-br/contato/suporte-tecnico/ Vídeo tutorial: <u>youtube.com/IntelbrasBR</u>

0 Ο 0 0 0  $\mathbf{O}$ 0 Ο  $\mathbf{O}$  $\cap$ 

## TUTORIAL TÉCNICO

Configurações da Linha IV para integração com o Allo Box

0 0  $\mathbf{O}$ Ο

> SENSOR DE PORTA ABERTA (ALLO BOX NÃO ESTÁ **RECONHECENDO QUANDO A PORTA SE FECHA)**

Quando integrado o Allo Box com os videoporteiros da linha IV (IV 4010 HS, IV 7010 HS, IV 7010 HF, IV 7010 HF HD e 7010 ME) que possuem a função sensor de porta aberta ativo ao ser aberta a porta (sensor ativado) será emitido um sinal sonoro no monitor (módulo interno), ao tentar acessar o produto via aplicativo, aparecerá a mensagem "O canal está ocupado, já conversando com outro dispositivo", não sendo possível estabelecer a comunicação entre apli-cativo e videoporteiro (para que funcione com o Allo Box corretamente, é necessário desabilitar essa função).

![](_page_11_Figure_6.jpeg)

### Suporte a clientes: intelbras.com/pt-br/contato/suporte-tecnico/ Vídeo tutorial: <u>youtube.com/IntelbrasBR</u>

# TUTORIAL TÉCNICO

Configurações da Linha IV para integração com o Allo Box

0 0 0 0

Para desabilitar a função de sensor de porta aberta altere a **chave 8 do S2** para a posição **"Off"**.

- Aberta (Off): desligada (não aciona alarme).
- Fechada (On): aciona o alarme.

![](_page_12_Figure_7.jpeg)

### IV 7010 ME

Suporte a clientes: intelbras.com/pt-br/contato/suporte-tecnico/ Vídeo tutorial: <u>youtube.com/IntelbrasBR</u>

# TUTORIAL TÉCNICO

Configurações da Linha IV para integração com o Allo Box

0 0 0 0

### PROGRAMAÇÃO DE NÚMERO DE TOQUES DE CAMPAINHA

Quando integrado o Allo Box com os Videoporteiros da linha IV (IV 4010 HS, IV 7010 HS, IV 7010 HF, IV 7010 HF HD e 7010 ME) o usuário deverá deixar configurado o número de toques de campainha com o padrão de fábrica de 20 toques.

![](_page_13_Picture_6.jpeg)

- Caso esteja configurado com outro número de toques, poderá o correr erro de conexão entre aplicativo e o videoporteiro durante uma chamada de um visitante.
- Quando o videoporteiro estiver configurado com número de toques do módulo interno menor que 20, ao tentar acessar o aplicativo durante uma chamada de um visitante, aparecerá a mensagem "O canal está ocupado, já conversando com outro dispositivo" na tela de comunicação do aplicativo.
- Para configurar o número de toques de campainha do seu produto, siga as orientações abaixo ou consulte o manual do seu modelo no site <u>www.intelbras.com.br</u>

### **Suporte a clientes:** <u>intelbras.com/pt-br/contato/suporte-tecnico/</u> Vídeo tutorial: <u>youtube.com/IntelbrasBR</u>

| 0 | 0  | 0   | 0 | TUTORIAI TÉCNICO               |
|---|----|-----|---|--------------------------------|
| 0 | 0  | 0   | 0 | Configurações da Linha IV      |
| 0 | 0  | 0   | 0 | para integração com o Allo Box |
| 0 | 0  | 0   | 0 |                                |
|   | 70 | 101 |   |                                |

![](_page_14_Picture_1.jpeg)

Pressione a tecla **C** por **3 segundos**. A tecla permanecerá ligada e será emitido um bipe de confirmação.

![](_page_14_Picture_3.jpeg)

![](_page_14_Picture_4.jpeg)

### Suporte a clientes: <u>intelbras.com/pt-br/contato/suporte-tecnico/</u> Vídeo tutorial: <u>youtube.com/IntelbrasBR</u>

0 0 0 Ο 0 0 0 0 Ο 0 0 Ο

# TUTORIAL TÉCNICO

Configurações da Linha IV para integração com o Allo Box

0 Ο Ο Ο

![](_page_15_Picture_4.jpeg)

Tecle cam 1 + cam 4, um tom de confirmação será emitido pelo módulo interno e as teclas 🕒, 🔁 e 🍘 piscarão.

![](_page_15_Picture_6.jpeg)

![](_page_15_Picture_7.jpeg)

### Suporte a clientes: <u>intelbras.com/pt-br/contato/suporte-tecnico/</u> Vídeo tutorial: <u>youtube.com/IntelbrasBR</u>

0 0 0 0 0 0 0 0 0 0 0 0

# TUTORIAL TÉCNICO

Configurações da Linha IV para integração com o Allo Box

Ο Ο Ο 0

![](_page_16_Picture_4.jpeg)

Selecione a opção cama para configurar com a opção 20 toques.

- cam 1 : Para 1 toque.
- cam 2 : Para 3 toques.
- cam 3 : Para 5 toques .

• cam 4 : Para 20 toques (padrão de fábrica), a tecla correspondente permanecerá ligada.

![](_page_16_Picture_10.jpeg)

![](_page_16_Picture_11.jpeg)

### Suporte a clientes: <u>intelbras.com/pt-br/contato/suporte-tecnico/</u> Vídeo tutorial: <u>youtube.com/IntelbrasBR</u>

0 0 0 0 0 0 0 0 0 0 0 0

# TUTORIAL TÉCNICO

Configurações da Linha IV para integração com o Allo Box

Ο 0 0 0

![](_page_17_Picture_4.jpeg)

Pressione a tecla *C* para confirmar a programação, as teclas CD, CD e C param de piscar e será emitido um bipe de confirmação.

Caso não seja acionada nenhuma tecla por 30 segundos, será emitido um bipe de erro retornando a configuração anterior.

![](_page_17_Picture_7.jpeg)

![](_page_17_Picture_8.jpeg)

![](_page_17_Picture_9.jpeg)

### Suporte a clientes: <u>intelbras.com/pt-br/contato/suporte-tecnico/</u> Vídeo tutorial: <u>youtube.com/IntelbrasBR</u>

![](_page_18_Figure_0.jpeg)

 Quando instalado dois módulos internos, é necessário que ambos estejam configurados com o mesmo número de toques de campainha.

Quando habilitada a função Siga-me, deve-se progra-

mar os dois módulos internos com a opção de 20 toques de campainha.

**IV 4010 HS** 

![](_page_18_Picture_5.jpeg)

### Pressione a tecla cami por **3 segundos**. Será emitido um bipe de confirmação.

![](_page_18_Picture_7.jpeg)

### Suporte a clientes: <u>intelbras.com/pt-br/contato/suporte-tecnico/</u> Vídeo tutorial: <u>youtube.com/IntelbrasBR</u>

# **TUTORIAL TÉCNICO**

Configurações da Linha IV para integração com o Allo Box

0 0 0 0

![](_page_19_Picture_4.jpeg)

04

# Pressione a tecla **C** por **3 segundos**. Será emitido um bipe de confirmação.

![](_page_19_Picture_6.jpeg)

# 03 A tecla siga-me ficará piscando.

### Selecione a 😋 para configurar a opção 20 toques.

- cam 1 : Para 1 toque.
- cam 2 : Para 3 toques.
- C=1: Para 5 toques.
- Para 20 toques (padrão de fábrica), a tecla correspondente permanecerá ligada.

Suporte a clientes: intelbras.com/pt-br/contato/suporte-tecnico/ Vídeo tutorial: <u>youtube.com/IntelbrasBR</u>

Configurações da Linha IV para integração com o Allo Box

 $\bigcirc$  $\mathbf{O}$  $\bigcirc$  $\mathbf{O}$ 

O 0

![](_page_20_Picture_4.jpeg)

![](_page_20_Picture_5.jpeg)

Pressione a tecla siga-me para confirmar a opção escolhida. A tecla siga-me irá parar de piscar e será emitido um bipe de confirmação.

Caso **não seja** acionada nenhuma tecla por **30** segundos, será emitido um bipe de erro, retornando a configuração anterior.

![](_page_20_Picture_8.jpeg)

### Suporte a clientes: <u>intelbras.com/pt-br/contato/suporte-tecnico/</u> Vídeo tutorial: <u>youtube.com/IntelbrasBR</u>

Configurações da Linha IV para integração com o Allo Box

0 0 0 0

![](_page_21_Picture_4.jpeg)

### TAMPER (PRODUTOS DA LINHA IV E IVR)

Ao ser violado o módulo externo (**retirada da tampa frontal**) o videoporteiro irá emitir um sinal sonoro e o aparelho celular irá receber uma notificação de **Alerta de Violação** sinalizando a violação do módulo externo.

A notificação de **Alerta de Violação** ao ser pressioada será aberto o aplicativo **Allo Plus**, ao selecionar o dispositivo que houve a violação, o usuário conseguirá visualizar a imagem do módulo externo para verificar se houve algum problema ou não.

OBSERVAÇÃO

• Ao selecionar o dispositivo em violação, será emitido um sinal sonoro pelo aplicativo, sinalizando a violação.

**Suporte a clientes:** <u>intelbras.com/pt-br/contato/suporte-tecnico/</u> Vídeo tutorial: <u>youtube.com/IntelbrasBR</u>

#### (48) 2106 0006 | Segunda a sexta: 8h às 20h | Sábado: 8h às 18h

 $\cdot$ 

0 0 0 0 Ο Ο 0 0

# TUTORIAL TÉCNICO

Configurações da Linha IV para integração com o Allo Box

0 0  $\mathbf{O}$  $\bigcirc$ 

- Só será possível silenciar o alarme de violação pelo módulo interno do produto. Para silenciar o alarme sonoro verifique o manual do seu videoporteiro no site <u>www.intelbras.com.br</u>.
- Ao ser pressionado o ícone de Portão Social e Garagem, nesta circunstância, o portão NÃO será aberto.
- Para voltar a comunicação entre aplicativo e módulo externo, a tampa frontal deverá ser fechada e o aplicativo deverá ser fechado e aberto novamente.

![](_page_22_Picture_7.jpeg)

### Suporte a clientes: <u>intelbras.com/pt-br/contato/suporte-tecnico/</u> Vídeo tutorial: <u>youtube.com/IntelbrasBR</u>

Configurações da Linha IV para integração com o Allo Box

0 Ο 0 0 0 0 0 Ο 0 0 0 Ο

0 0 0 0

| 17:08 |                                                     | , util 📚 24. |
|-------|-----------------------------------------------------|--------------|
|       | Casa: 1<br>Alerta de violação (25/05/2022 17:07:55) | 17:07        |
|       | Casa                                                | •••          |
|       | E                                                   |              |

![](_page_23_Picture_5.jpeg)

### Suporte a clientes: <u>intelbras.com/pt-br/contato/suporte-tecnico/</u> Vídeo tutorial: <u>youtube.com/IntelbrasBR</u>

# TUTORIAL TÉCNICO

Configurações da Linha IV para integração com o Allo Box

0 0 0 0

### DESABILITAR A FUNÇÃO SIGA-ME

**Quando integrado o Allo Box com os Videoporteiros da linha IV (IV 4010 HS, IV 7010 HS, IV 7010 HF)** desabilite a função **Siga-me** para que o produto **Allo Box** possa funcionar corretamente.

![](_page_24_Picture_6.jpeg)

 Caso a função esteja habilitada, ao ser feito o transbordo de chamada do seu videoporteiro para uma linha externa o canal de áudio permanecerá ocupado, não sendo possível visualizar o módulo externo via aplicativo.

![](_page_24_Picture_8.jpeg)

Para desabilitar, pressione a tecla siga-me por 3 segundos, a tecla siga-me irá apagar indicando que a função foi desabilitada.

**Suporte a clientes:** <u>intelbras.com/pt-br/contato/suporte-tecnico/</u> Vídeo tutorial: <u>youtube.com/IntelbrasBR</u>

Configurações da Linha IV para integração com o Allo Box

0 0 0 O 0 0 Ο 0 0 Ο 0 Ο

Ο Ο 0 Ο

### IV 7010

![](_page_25_Picture_5.jpeg)

![](_page_25_Picture_6.jpeg)

### Suporte a clientes: <u>intelbras.com/pt-br/contato/suporte-tecnico/</u> Vídeo tutorial: <u>youtube.com/IntelbrasBR</u>

Configurações da Linha IV para integração com o Allo Box

0 0 0 0 0 0 0 0 Ο 0 0

Ο Ο Ο Ο

### IV 4010 HS

![](_page_26_Picture_5.jpeg)

![](_page_26_Picture_6.jpeg)

### Suporte a clientes: <u>intelbras.com/pt-br/contato/suporte-tecnico/</u> Vídeo tutorial: <u>youtube.com/IntelbrasBR</u>

# TUTORIAL TÉCNICO

Configurações da Linha IV para integração com o Allo Box

0 0 0 0

### Dúvidas ou sugestões entre em contato via WhatsApp.

![](_page_27_Picture_5.jpeg)

## Intelbras 🤣

![](_page_27_Picture_7.jpeg)

Suporte a clientes: intelbras.com/pt-br/contato/suporte-tecnico/ Vídeo tutorial: <u>youtube.com/IntelbrasBR</u>

Configurações da Linha IV para integração com o Allo Box

0 0 0 0 0 0 0 0 0 0 0 Ο

Ο Ο Ο 0

> Parabéns por concluir o tutorial técnico de configurações da Linha IV para integração com o Allo Box, que tal agora conhecer nossas redes sociais?

### Clique nos ícones abaixo!

![](_page_28_Picture_6.jpeg)

![](_page_28_Picture_7.jpeg)

![](_page_28_Picture_8.jpeg)

![](_page_28_Picture_9.jpeg)

![](_page_28_Picture_10.jpeg)

### Suporte a clientes: <u>intelbras.com/pt-br/contato/suporte-tecnico/</u>

Vídeo tutorial: <u>youtube.com/IntelbrasBR</u>

![](_page_28_Picture_14.jpeg)

### 

### O O O O

# inteloros

### <u>intelbras.com/pt-br/contato/suporte-tecnico/</u>